D191080

## 「Box」と「マガタマサービス」の SAML 連携

株式会社ディー・ディー・エス

## 1. 「Box」との SAML 連携

クラウド・コンテンツ・マネジメントプラットフォームである「Box」と次世代オンライン認証規格 FIDO (Fast Identity Online) に対応したクラウド本人認証「マガタマサービス」を連携します。これにより、指紋認証や顔認証、セキュリティキー認証、ワンタイムパスワード認証を利用して、Box に格納したコンテンツにパスワードレスでアクセスすることが可能になります。

## 2. [Box] について

Box はモバイルデバイスでのファイル共有やアクセスから、企業全体のデータ管理やガ バナンスなどの洗練されたビジネスプロセスまで、単純なものから複雑なものまで、企 業が持つあらゆるコンテンツの課題を解決する、クラウド・コンテンツ・マネジメント プラットフォームです。場所やデバイスを問わず、様々なコンテンツへのセキュアなア クセスと情報の共有・活用を可能にするクラウドサービスです。

## 3. 連携イメージ

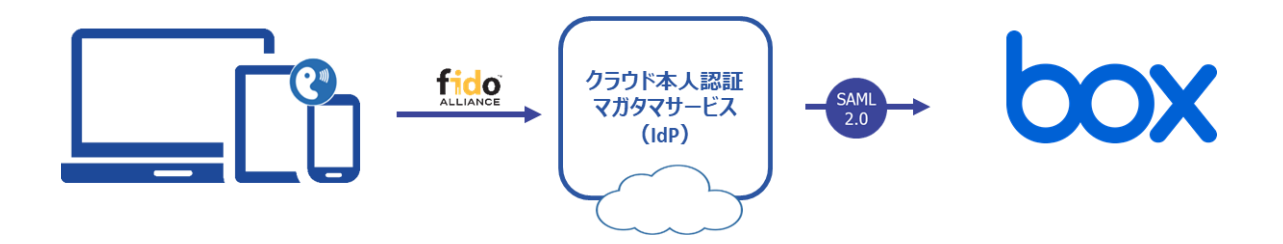

- 4. SAML 登録方法
  - (1) サービスプロバイダー情報(以下 SP と記述)の登録
    - i. アプリケーションの登録

Box の SP としての情報をマガタマサービス管理ツールへ登録します。ウェブブ ラウザ (Chrome や Internet Explorer 等) で管理ツールへアクセスし、「管理ツー ルにログイン」をクリックします。

| Themis & マガタマサービス管理ツール 1.0.0   メニュー |
|-------------------------------------|
| ログイン先を選択してください                      |
| 個人用ポータルにログイン                        |
| 管理ツールにログイン                          |
| Copyright © 2015-2018 DDS, Inc.     |
|                                     |
|                                     |
|                                     |
|                                     |

管理者用のユーザー名とパスワードを入力して「認証」をクリックし、管理者と してログインします。

| Themis & マガタマサービス管理       | ピール 1.0.0   メニュー             |    |
|---------------------------|------------------------------|----|
|                           | Themis Account Manager Login |    |
|                           | ユーザ選択・<br>ユーザID              | ]  |
|                           | PW FIDO OTP PW+FIDO PW+OTP   |    |
|                           | パスワードを入力して「認証」を押してください。      | _  |
|                           | パスワード                        | ]  |
| Copyright © 2015-2018 DDS |                              | -  |
|                           | 認証                           |    |
|                           |                              |    |
|                           | キャンセ                         | าน |
|                           |                              |    |
|                           |                              |    |
|                           |                              |    |
|                           |                              |    |

全体で設定されている「Sample Customer」(名称は任意で設定いただけます)を 選択し、「認証情報」タブをクリックします。アプリケーションの「50010 SAML application」の「追加」をクリックしてアプリケーションの新規作成を行いま す。

| Themis & マガタマサービス管理ツール   admin   ><br>・<br>・<br>・<br>・<br>・<br>・<br>・<br>・<br>・<br>・<br>・<br>・<br>・ | ニュー   ログアウト<br>基本情報 | 認証情報 □      | グ ビューアー       |                    |
|----------------------------------------------------------------------------------------------------|---------------------|-------------|---------------|--------------------|
| ユーザー ID 検索                                                                                          | Samp                | e Custome   | er            |                    |
| Sample Customer                                                                                     | ID                  | アプリケーシ      | ヨン名           | 設定                 |
| グループ                                                                                                | 50002               | Managemer   | nt tool Logon | 設定 詳細              |
| <ul> <li>MAAdministrators [管理者]</li> <li>SampleGroup</li> </ul>                                     | 50010               | SAML applic | cation        | 設定 <mark>追加</mark> |
| ・ ・ ・ どのグループにも風していないユーザー                                                                            | 認証セット               |             |               |                    |
|                                                                                                    | No.                 | ID          | 認証セット名        | 設定                 |
| -50                                                                                                 | 1                   | 39016       | PW            |                    |
|                                                                                                    | 2                   | 39051       | FIDO          |                    |

「アプリケーション名」と「概要」を入力し、必要な認証要素にチェックを入れ て「保存」をクリックします。

| Themis & マガタマサービス管理ツール   admin   メニュー                           | -   ログアウト            |
|-----------------------------------------------------------------|----------------------|
| ®ユーザー ○グループ                                                     | 基本情報 認証情報 ログビューアー    |
| ユーザー ID 検索                                                      | アプリケーションの新規作成        |
| 全体<br>• Sample Customer                                         | <b>アプリケーション名</b> Box |
| グループ                                                            | 概要                   |
| <ul> <li>MAAdministrators [管理者]</li> <li>SampleGroup</li> </ul> | 利用可能な認証セット           |
| どのグループにも属していないユーザー                                              |                      |
| なし                                                              | ⊠ 39016 PW           |
|                                                                 | 39051 FIDO           |
|                                                                 | ✓ 39202 PW+FIDO      |
|                                                                 | 39052 WebAuthn       |
|                                                                 | ☑ 39204 PW+WebAuthn  |
|                                                                 | 保存                   |
| Copyright © 2018-2019 DDS, Inc.                                 |                      |
|                                                                 |                      |

「アプリケーション情報を作成しました。」と表示されます。登録した名前のア プリケーションが作成されていればアプリケーションの登録が完了となります。

| iemis & マガダマリーと大管理ツール   admin   メ                               |        |               |                |              |    |
|-----------------------------------------------------------------|--------|---------------|----------------|--------------|----|
| <b>●ユーザー ○グループ</b>                                              | 基本情報   | 認証情報          | ログ ビューアー       |              |    |
| ユーザー ID 検索                                                      | アプリケー  | ション情報を作       | 「成しました。        |              |    |
| 全体<br>• Sample Customer                                         | Sample | e Custo<br>∍> | mer            |              |    |
| グループ                                                            | ID     | アプリケー         | ション名           | 設定           |    |
| <ul> <li>MAAdministrators [管理者]</li> <li>SampleGroup</li> </ul> | 50002  | Managem       | ent tool Logon | 設定 詳細        |    |
| どのグループにも属していないユーザー                                              | 50010  | SAML app      | lication       | 設定 追加        |    |
| なし                                                              | 70000  | Box           |                | 設定 詳細 削除 SSO |    |
|                                                                 | 認証セット  |               |                |              |    |
|                                                                 | No.    | ID            | 認証セット名         |              | 設定 |
|                                                                 | 1      | 39016         | PW             |              |    |
|                                                                 | 2      | 39051         | FIDO           |              |    |
|                                                                 | 3      | 39052         | WebAuthn       |              |    |

ii. Box の SP 情報の登録

管理ツール画面で全体の「Sample Customer」を選択し、「認証情報」タブをクリ ックします。その後、アプリケーションの「Box」の「詳細」をクリックしま す。

| Themis & マガタマサービス管理ツール   admin   メニ | ュー   ログアウト     |                     |      |              |
|-------------------------------------|----------------|---------------------|------|--------------|
| ◉ユ−ザ− ○グル−プ                         | 基本情報           | 認証情報 ログビュ           | ーアー  |              |
| ユーザー ID 検索                          | アプリケ-          | ーション情報を作成しました。      |      |              |
| 全体<br>• Sample Customer             | Samp<br>アプリケージ | le Customer         |      |              |
|                                     | ID             | アプリケーション名           | 1    | 安定           |
| MAAdministrators [                  | 50002          | Management tool Log | on 1 | 殳定 詳細        |
| どのグループにも属していないユーザー                  | 50010          | SAML application    | 1    | 殳定 追加        |
| なし                                  | 70000          | Box                 |      | 殳定 詳細 削除 SSO |

「Service Provider 情報の設定」の画面に遷移します。ここに、Box の SP としての情報を登録します。

| シューザー ○グループ                                               |        | 基本情報 認証情報      | ログビューアー             |
|-----------------------------------------------------------|--------|----------------|---------------------|
| ユーザー ID                                                   | 検索     | Service Provid | der情報の設定            |
| 全体                                                        |        |                |                     |
| Sample Customer                                           | 10     | SPの名前          | Box                 |
| ヴループ                                                      |        | Issuer         | ACCURATE A          |
| <ul> <li>MAAdministrators</li> <li>SampleGroup</li> </ul> | [管理者]  |                |                     |
| どのグループにも騙してい                                              | ないユーザー | 22017FW47F     |                     |
| なし                                                        |        | SLOエンドポイント     |                     |
|                                                           |        | メタデータURL       |                     |
|                                                           |        | フィンガープリント      |                     |
|                                                           |        | RelayState     |                     |
|                                                           |        | SAMLの設定        |                     |
|                                                           |        |                | □ SAMLリクエストの署名検証を行う |
|                                                           |        | 署名アルゴリズム       | SHA-256 ~           |
|                                                           |        | セッション有効期間      | 無期限                 |
|                                                           |        |                | □ ログイン時に必ず認証を行う     |
|                                                           |        |                |                     |
|                                                           |        |                | 更新                  |

Service Provider 情報の設定

| 設定変数        | 值            |
|-------------|--------------|
| SP の名前      | 任意の名称を設定ください |
| Issuer      | *1           |
| SSO エンドポイント | *1           |
| SLO エンドポイント | -            |
| メタデータ URL   | -            |
| フィンガープリント   | -            |
| RelayState  | -            |

※1 担当者にお問い合わせください。

(2) ID プロバイダー(以下 Idp と記述)情報の登録

マガタマサービスの Idp としての情報を Box へ登録します。管理ツール画面で全体の「Sample Customer」を選択し、「認証情報」タブをクリックします。その後、アプリケーションの「Box」の「SSO」をクリックします。

| Themis & マガタマサービス管理ツール   admin   メニュ | ュー   ログアウト |           |                |              |
|--------------------------------------|------------|-----------|----------------|--------------|
| ●ユーザー ○グループ                          | 基本情報       | 認証情報      | ログ ビューアー       |              |
| ユーザー ID 検索                           | Sampl      | e Custo   | mer            |              |
| 全体                                   | アプリケーシ     | ヨン        |                |              |
| Sample Customer                      | ID         | アプリケー     | ション名           | 設定           |
| グループ                                 | 50002      | Manageme  | ent tool Logon | 設定 詳細        |
| • MAAdministrators [管理者]             | 50010      | SAML appl | ication        | 設定 追加        |
| • SampleGroup                        | 70000      | Box       |                | 設定 詳細 削除 SSO |

「SSO 設定情報」が表示されます。ここで表示される「SSO エンドポイント」、 「SLO エンドポイント」、「メタデータ」、「X.509 証明書」の情報を Box のフェデ レーションサーバに登録します。

(例) SSO 設定情報ページ

|                                                                 |       | 7752552252 |         |      |
|-----------------------------------------------------------------|-------|------------|---------|------|
| ユーザー 〇グループ                                                      | 基本情報  | 認証情報       | ログビューアー |      |
| ユーザー ID 検索                                                      | SSO設定 | 宦情報        |         |      |
| 体                                                               |       |            |         |      |
| Sample Customer                                                 |       |            |         | Con. |
| ループ                                                             | SSOID | F#42F      |         | Сору |
| <ul> <li>MAAdministrators [管理者]</li> <li>SampleGroup</li> </ul> | SLOID | ドボイント      |         | Сору |
| のグループにも罵していないユーザー                                               |       |            |         |      |
| なし                                                              |       | メタデータ      |         | Сору |
|                                                                 | x.:   | 509証明書     | 表示      |      |
|                                                                 |       | 1          |         | ^    |
|                                                                 |       |            |         |      |
|                                                                 |       |            |         |      |
|                                                                 |       |            |         | _    |
|                                                                 |       |            |         |      |
|                                                                 |       |            |         |      |
|                                                                 |       |            |         |      |
|                                                                 |       |            |         | ÷    |
|                                                                 |       |            |         | -    |
|                                                                 |       |            |         | Сору |

ここまでの登録手順を実施することで、次回ログイン以降、「Box」の SAML 専用ログイン URL から「マガタマサービス」の認証ページにリダイレクトされ、FIDO 認証を利用 しフェデレーションを行うことができるようになります。

以上